## A) <u>Student (Delegator's) Steps</u>

1. Log into <u>CampusConnection</u> > Student Self Service > Share My Information

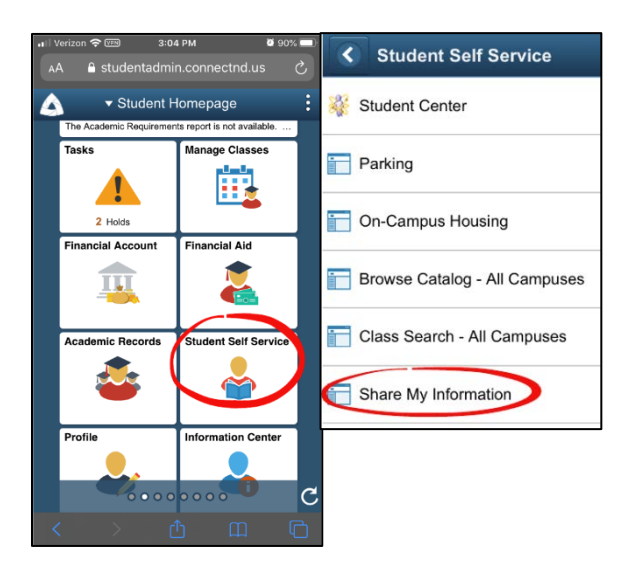

2. Click on "Delegate Access to a New Contact"

| <                                                                                       | Share My Information                                                                                                    |
|-----------------------------------------------------------------------------------------|----------------------------------------------------------------------------------------------------|
| Nicole<br>Share My Information                                                          |                                                                                                    |
| Share My Information - Summ                                                             | ary                                                                                                    |
| Following is the list of contacts you deleg<br>the Edit button. To delegate access to a | galed access to your own data. To edit the information for a contact, select<br>new contact, select the Delegate Access to a New Contact button. |
| No current delegated access found                                                       |                                                                                                    |
| Derogate Access To A New C                                                              | Contact                                                                                                    |

3. Read the Terms and Conditions and choose "I accept"

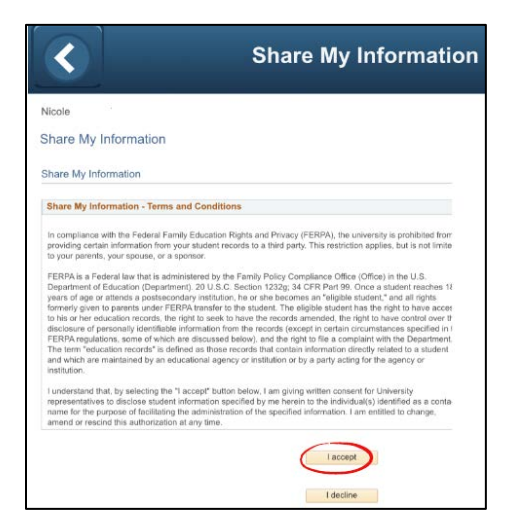

4. Enter required information and choose which options you'd like to grant access for

|            | <                               |        | Share My Informat                                                                    |
|------------|---------------------------------|--------|--------------------------------------------------------------------------------------|
| Nic<br>Sh  | ole<br>are My Information       |        |                                                                                      |
| Sh         | are My Information - De         | tails  |                                                                                      |
|            | *Contact                        | Name   | Willie Wildcat                                                                       |
|            | *Relatio                        | onship | Friend                                                                               |
|            | *Contact Email Ac               | Idress | Wildcat@gmail.com                                                                    |
|            | *Confirm Email Ac               | Idress | Wildcat@gmail.com                                                                    |
|            | Contact                         | Status | Unknown                                                                              |
|            | Transaction Name                | Des    | cription                                                                             |
|            | Financial Aid                   | Del    | egate the ability to view Award Summary,<br>ancial Plannning, and Financial Aid Sumn |
|            | Pay Online                      | Del    | egate the ability to make payments on ac-                                            |
|            | Student Finance                 | D( Pi  | ince                                                                                 |
| Ø          | View Campus Contact Information | Pear   | choose any or all to share es, c                                                     |
|            | View Classes                    | De     | les.                                                                                 |
| Ø          | View Course History             | Del    | egate the ability to view course history.                                            |
|            | View Grades                     | Del    | egate the ability to view grades                                                     |
| $\bigcirc$ |                                 |        | ente the childs to slow To De list Melde                                             |

5. "Save" then "Ok"

## B) <u>Delegated Access - Proxy Steps</u>

6. After the student (delegator) has granted you access, you will receive an email notification stating that they have been granted access to a student's campus connection data. In this email, click on the <u>link</u> and you will need the security key to link you to the student.

| Access to Nicole's school data has been granted to you.                                                                                                    |            |               |              |          |
|----------------------------------------------------------------------------------------------------|------------|---------------|--------------|----------|
| ndus.noneph@rdus.edu                                                                                                    | 15 74817   | (1) Repty All | +9 Fotuard   | ***      |
|                                                                                                    |            |               | 784528/2020  | 3.09 294 |
| WEILER WEIDER, you have been gentled access to Rectify math, the weil he wile to perform or view the following ten                                                                                                    |            |               |              |          |
| - Transmit Ass<br>- Prop. Doils<br>- Prop. Doils<br>- Proc. Depart Software Information<br>- Proc. Departs<br>- Proc. Departs<br>- Proc. |            |               |              |          |
| Instructions:                                                                                                    |            |               |              |          |
| 1. Click this line to advance our echoic system. The will be asked to sign in being your ealering feer TD to assess of you will be area to create one.                                                                                                    | at elle, 1 | P you do not  | have nor all | (+xity   |
| 2. After signing in to our system, you will be required to accept or decline the "Terms and Conditions for accessing                                                                                                    | somebody   | siss's data". |              |          |
| 3. The will also be required to enter the following two pieces of informations                                                                                                    |            |               |              |          |
| a) The Security Key: will be a special key for why yes for the makers                                                                                                    |            |               |              |          |
| b) The exail address where we sent you this multinetion.                                                                                                    |            |               |              |          |
| The above steps are only regulated when at is the first time job register to access suchis to gata.                                                                                                    |            |               |              |          |
| This is an auto generated enails planae do not respond to this sensage.                                                                                                    |            |               |              |          |

7. After clicking on the link in the email, you will create an account. Proxy user's ID's must begin with "prxy.". (If you already have a proxy account you can just sign in and input the security key to add another student). Then click on "Create Account"

|                          | Delegated A         | Access  | Registration                      |
|--------------------------|---------------------|---------|-----------------------------------|
|                          |                     |         | New Window   Heig                 |
|                          |                     |         |                                   |
| legated Access Registrat | ion                 |         |                                   |
| regated risebus riegosia |                     |         |                                   |
|                          |                     |         |                                   |
|                          |                     |         | To use an existing user ID        |
| ier ID                   | Password            |         | and persected, sign in at left.   |
| 1999.                    |                     | Sign in | If you don't have a user ID, fill |
|                          |                     |         | in the information to create a    |
| reste Account            |                     |         | proxy account, Proxy user         |
|                          |                     |         | IDs must begin with "proy."       |
| Create Account           |                     |         | You may add from 5 to 25          |
| or cuto recount          |                     |         | following the period.             |
| User                     | proy will owide all |         |                                   |
| Password                 |                     |         | Passwords must be at least 8      |
| Confirm Password         |                     |         | charactors and are case           |
| Email Address            | Wildow@gmail.com    |         | sensitive. A combination of       |
| First Name               | Wite                |         | maribers and special              |
| Last Name                | Wateral             |         | charactors is recommended.        |
|                          | a trade of the      |         |                                   |

8. Agree to the Proxy Terms and Conditions and enter the security key from your email along with your email and name. Then click "Submit"

| Aller - Include                                                                                                    |                                                                                                    |                                                                                                    |
|----------------------------------------------------------------------------------------------------|----------------------------------------------------------------------------------------------------|----------------------------------------------------------------------------------------------------|
| ville vvildcat                                                                                                    |                                                                                                    |                                                                                                    |
| erms and conditions for a                                                                                                    | ccessing somebody else's a                                                                                                    | data                                                                                                    |
| Terms and Conditions                                                                                                    |                                                                                                    |                                                                                                    |
| The following terminology appli<br>access. "Proxy" refees to you, 1<br>Agreement:<br>All provises are required to sign<br>confirming the understanding<br>conditions, entaring your Secur | es to these Terms and Conditions:<br>he person authorized to view or up<br>this agmement for each of the dole<br>and acceptance of this policy. You<br>by Kiny and your email address. | "Delegato" refers to the person who delegated you<br>don the Delegator's data on the or the behalf.<br>Ugstor's that delegated them access to their data<br>sign the agreement by accepting the terms and |
| 22270220                                                                                                    | T decime internet and                                                                                                    | econolitions                                                                                                    |
| DA Security Key                                                                                                    | Enter key from omail                                                                                                    | Enter the Socurity Key included in the small notification                                                                                                    |
| DA Security Key<br>Gontact Email                                                                                                    | Enter key from omail<br>WilliewEtcat@gmail.com                                                                                                    | Enter the Socurity Key included in the email notification<br>Enter the Socurity Key included in the email address that the notification                                                                   |
| DA Security Key<br>Contact Email<br>Your Personal Information                                                                                                    | Enter key from email<br>Willewärtcat@gmail.com                                                                                                    | Enter the Security Key included in the email notificator<br>Enter the Security Key included in the email notificator<br>Enter the email address that the motifica                                         |
| DA Security Key<br>Centact Email<br>Your Personal Information<br>First Name With<br>Last Name With                                                                                        | Enter key from email<br>Enter key from email<br>Willewähltstißgynwi com                                                                                                    | Exclusion Unit 6000                                                                                                    |

- 9. Click "Ok" on the Delgate Access Completion popup
- You can now log in with your proxy access online at <u>www.ndscs.edu/campusconnection</u> to view the Shared Information.